# 厦门软件产业投资发展有限公司竞租管

## 理系统

## 前台用户操作手册

厦门微信软件有限公司

## 目 录

| 1 | 操作  | 手册1                      |
|---|-----|--------------------------|
|   | 1.1 | 系统使用向导1                  |
|   |     | 1.1.1 信息浏览1              |
|   |     | 1.1.2 竞标流程               |
|   |     | 1.1.3 报名竞标               |
|   |     | 1.1.4 用户登录               |
|   |     | 1.1.5 参与竞标               |
|   |     | 1.1.5.1 进入竞标大厅           |
|   |     | 1.1.5.2 自由竞标阶段           |
|   |     | 1.1.5.3 限时竞标阶段           |
|   |     | 1.1.5.4 原承租人参与竞标 7       |
|   |     | 1.1.5.5 原承租人不参与竞标        |
|   |     | 1.1.6 如何查看当前最高出价是否为您的报价9 |
|   |     | 1.1.7 查看竞标结果 9           |
|   | 1.2 | 首页9                      |
|   | 1.3 | 竞标公示                     |
|   | 1.4 | 竞标结果公示                   |
|   | 1.5 | 交易指南11                   |
|   | 1.6 | 我的桌面 11                  |
|   | 1.7 | 下载中心11                   |

## 1操作手册

## 1.1系统使用向导

通过本系统,在【交易指南】栏目中了解竞标规则的交易说明。竞标期间, 在【竞标公示】和【竞标结果公示】等栏目中可以查询标的和中标等信息。

### 1.1.1 信息浏览

在系统中,可浏览【竞标公示】、【交易指南】、【竞标大厅】等栏目。如图 1.1-1 所示:

| 线上报名    | 我的桌面    | 竟租大厅           | 六目地志               |                         |         |         |          |
|---------|---------|----------------|--------------------|-------------------------|---------|---------|----------|
|         |         |                | 又勿相用               | 下载中心                    |         |         |          |
|         |         |                |                    |                         |         |         |          |
|         |         |                |                    |                         |         |         | +更多      |
| 标的名称及描述 | 面积(m')  | 竟租底价           | 租赁期限               | 竟租保证金(元)                | 报名截止时间  | 竞租开始时间  | 限时竟租开始时间 |
|         |         |                |                    |                         |         |         |          |
|         | 标的名称及描述 | 标的名称及描述 面积(m') | 标約名称及描述 直积(m) 费粗底价 | 标的名称及描述 面积(m) 竞租席价 租赁期限 | 标約名称及描述 | 标約名称及描述 | 标約名称及描述  |

图 1.1- 1

## 1.1.2 竞标流程

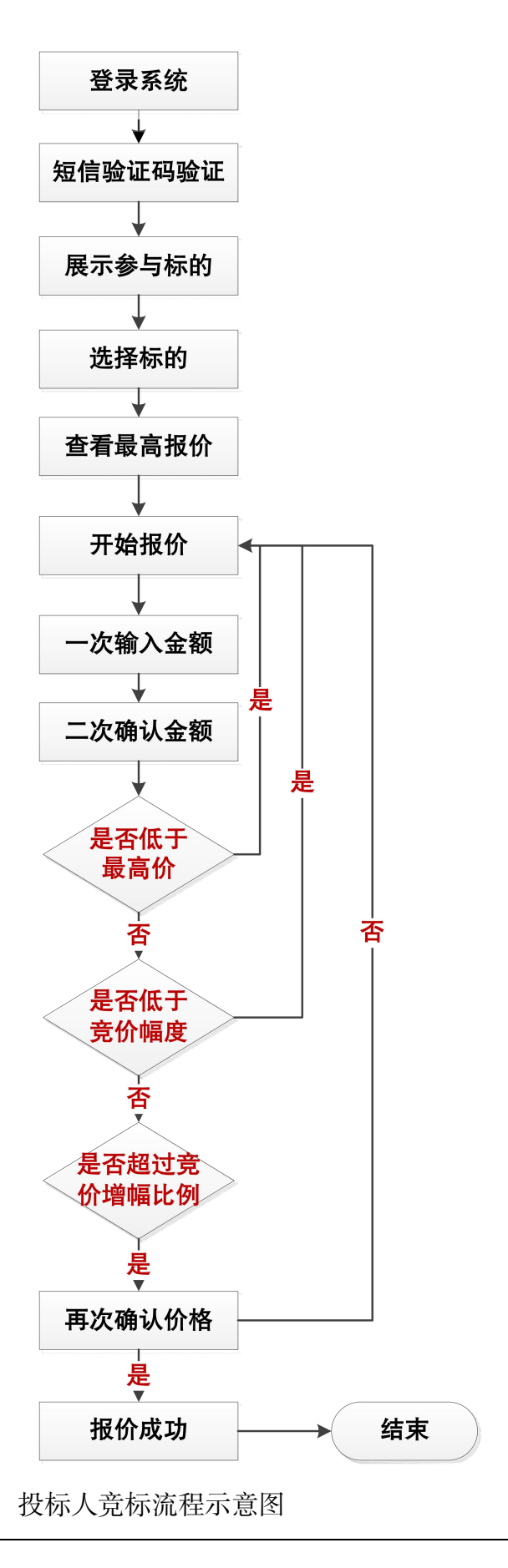

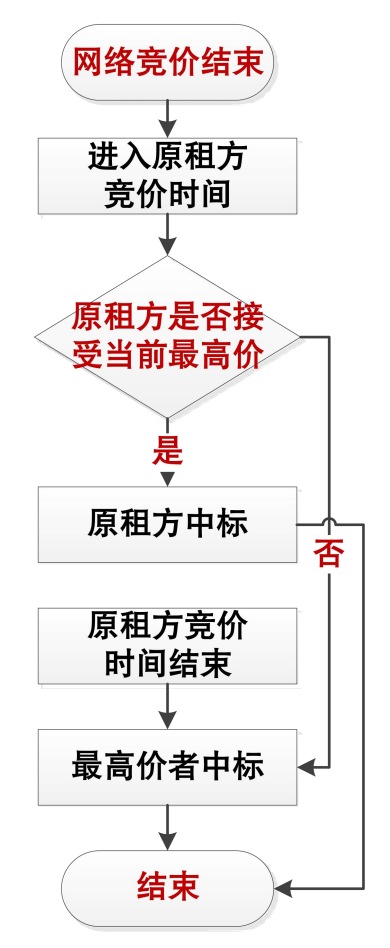

原承租人续租确认流程示意图

## 1.1.3 报名竞标

有意竞标者,应到我司指定地点报名后,用报名客户账号登录系统参与竞标。

## 1.1.4 用户登录

用户登录具体步骤如下:

(1)点击【我的桌面】、【竞标大厅】和【登录系统】均可进行系统登录;

(2)分别输入报名时所使用的【客户账号】和设置的【密码】,并输入【验 证码】;

(3) 点击【确认】按钮登录。

### 1.1.5 参与竞标

1.1.5.1 进入竞标大厅

进入竞标大厅具体步骤如下:

(1) 在用户登录后,点击【竞标大厅】,获取手机短信验证码;

(2) 在【短信验证码】框输入手机获取的短信验证码;

(3)在竞标大厅页面底部,点击【我同意】按钮同意网上竞租管理系统竞标规则,进入竞标大厅参与竞标报价。

1.1.5.2 自由竞标阶段

竞标开始后,首先进入自由竞标阶段,投标人应先登录系统,然后进入【竞标大厅】参与竞标。

竞租方法:

- (1) 点击左方指定序号标的【报价】按键;
- (2) 在【报价】框中输入报价;
- (3) 在【确认报价】框中再次输入报价;

(4) 点击【确认报价】按钮。

通过以上四个步骤完成一次报价过程,再次报价重复以上四个步骤,具体报价界面如下图所示:

| 序号:01<br>厦门第一标XXX<br>宽标能价10000元/月<br>当前最高价(元/月)<br>10000 |                                                                                                    | E                          | E                                      |
|----------------------------------------------------------|----------------------------------------------------------------------------------------------------|----------------------------|----------------------------------------|
| 竞价部计时<br>自由报价阶段<br>》报价中                                  |                                                                                                    |                            |                                        |
| 竟标起止时间:<br>重要提示:                                         | 06月07日09时01分 ~ 06月07日10时00分<br>1. 毎次加价編原大サ: ¥999;<br>2. 蓝色全觀吸水表示当前最高价力您的报价;<br>3. 在同等价格下,原年租人享有承租最新优先权;<br>4. 右上角的"当前时间"为高质统一时间,满以该时间为准;<br>5. 06月07日09胎50分至 06月07日100%00分为限时竟标阶段,其间 | 当前时间:<br>10分钟内若无新的报价,当前最高价 | 2018-06-07 09:12:46<br>1则为中标价,该标的寬标结束。 |
| 当前竟标标的:                                                  | 厦门第一标XXX                                                                                                    |                            |                                        |
| 报确认报                                                     | 价:¥ 10999 人民币 壹萬零玖佰玖拾玖圆整<br>价:¥ 10999 人民币 壹萬零玖佰玖拾玖圆整                                                                                                    | 3<br>3<br>3<br>3<br>3<br>3 |                                        |

图 1.1.5.2-1

以下是竞标大厅界面上名词解释具体如下:

当前最高价:该标竞标过程中报价为当前最高价。

竞标倒计时:该标未到设定的倒计时就显示还未到限时竞标时间;到了设定 倒计时就显示倒计时间。

报价:客户在竞标过程中,报价的动作。报价可以按竞标底价/当前最高价 +加价幅度的价格总和进行报价,如:竞标底价为10000元,加价幅度为不少 于999元,则出价就要报10000+999=10999元以上。(注:加价幅度金额 就是在竞标规则设定多少金额时,在报价时每次都不能少于设定的金额)

确认报价:与报价输入金额一致即可。

报价(确定报价)远远超出报价的最高价时,如:当前最高价为11000元, 出价和确定出价输入20000元,这就远远超出当前最高价,则点击【确定报价】 按钮系统会弹出异常提醒框提醒,如下图所示: 网上竞标管理系统

| 序号:01<br>夏(第一時XXX<br>實務運給(10000元/月)<br>当能要應除(元/月)<br>10999<br>愛給働料时<br>自由报价阶段<br>『別の中 |                                                                                                    | L)               |                |
|---------------------------------------------------------------------------------------|----------------------------------------------------------------------------------------------------|------------------|----------------|
| 竟标起止时间:                                                                               | 6月07日09時101分~06月07日10時0000                                                                                                    | 当前时间: 2018-      | 06-07 09:20:30 |
| 重要提示:                                                                                 | 1.每次加价偏度不少于:¥999;<br>2.蓝色金额段字表示当前最高价为您的报价;<br>3.在同号价格下,质速租人享有速度复称优先权;<br>4.在上种的"当前时间"为宽标施一时间,请认该时间为难;<br>5.66月07日106时50分至 06月07日108时00分为限时竟标阶段,其间每 10分4 | 钟内若无新的报价,当前最高价则为 | 中标价,该标的竟标结束。   |
|                                                                                       |                                                                                                    |                  |                |

图 1.1.5.2-2

报价表单上显示【竞标开始时间】和【竞标结束时间】,此两个时间为整个

竞标时段,其中黑色字加粗时间提醒显示为限时竞标的时间段。具体如下图所示:

| ▶ 四工兄が官理:<br>序号:01                                                           | <del>余</del> 红                                                                                                    | _                                                                   | _       | 1839 : 各户003   返回   退田 |
|------------------------------------------------------------------------------|----------------------------------------------------------------------------------------------------|---------------------------------------------------------------------|---------|------------------------|
| 度门葉一板XX<br>寛标能价 1000元/月<br>当前最高价 (元/月)<br>20000<br>完价街计时<br>自由現价阶段<br>2/ 股价中 | Ŀ                                                                                                    |                                                                     |         |                        |
|                                                                              | 06 807 800 801 () 06 807 810                                                                                                    |                                                                     | W-+-010 | 06.07.00-02-05         |
| 玩标起正时间:<br>重要提示:                                                             | <ol> <li>ロの方の1日の新潟区ホッチ 200月の7日100</li> <li>1. 電次加价編度不少于:¥999;</li> <li>2. 蓝色金鏡数字表示当前最高价为必</li> <li>3. 在同等价格下,原承租人享有承租</li> <li>4. 方上曲的"当前时间"力賞标応-</li> <li>5. 06月07日09時150分 至 06月07日</li> </ol> | 約100万<br>約1股价;<br>1寬标优先权;<br>时间 這以该时间为准;<br>110时00分为5%限时竟标阶段,其间每 10 |         | 中标价,该标的竟标结束。           |

图 1.1.5.2-3

1.1.5.3 限时竞标阶段

自由竞标阶段结束后,即进入限时竞标阶段,投标人可以在限定的10分钟 内多次自愿报价,直到该标的竞标结束,最高报价者中标;其间10分钟内若无 新的报价,且该标的竞标结束,则该标的当前最高价者中标。具体示意界面如下 图所示:

| 序号:01<br>夏门第二時XXX<br>貫标應价 (元/月)<br>6666<br>東介明計<br>9分19秒<br>夕 扱价中 |                                                                                                    |                                                                     |                                                   |                |
|-------------------------------------------------------------------|----------------------------------------------------------------------------------------------------|---------------------------------------------------------------------|---------------------------------------------------|----------------|
| 带标税止时间 ·                                                          | 提示<br>06月07日11时21公 - 06                                                                               | ×                                                                   | <u>المحمد (محمد محمد محمد محمد محمد محمد محمد</u> | 06-07 11-20-41 |
| ■ 重要提示:                                                           | 1. 每次加价幅度不少于:<br>2. 蓝色金额数字表示当前<br>3. 在同等价格下,质牙相<br>4. 右上角的"当前时间" Jasewoot<br>5. 06月07日11时30分 至 06月07日 | 58歳ご要扱的時 7<br>輸入 取満<br>H11F17 時後に取りたりの165<br>111時35分为限时意际阶段,其间毎 10分 |                                                   | 中标价,该标的竟标结束。   |
| 当前竟标标的:                                                           | 厦门第二标XXX                                                                                              |                                                                     |                                                   |                |
|                                                                   |                                                                                                    |                                                                     |                                                   |                |

#### 图 1.1.5.3-1

1.1.5.4 原承租人参与竞标

原承租人报名成功后,点击进入【竞标大厅】页面,可以不参与自由竞标阶段竞标,但必须参与限时竞标阶段竞标。

限时竞标阶段竞标方法:

- (1) 点击【我接受】按键,确认是否接受当前最高价;
- (2) 在弹出框中选择点击【确定】与【取消】按钮,若点击【确定】按钮则视为原承租人同意接受当前最高价;若点击【取消】按钮则返回上一步骤。
- (3) 若在竞租倒计时内未接受当前最高价,则视为放弃优先承租权,该标的由当前最高价的投标人中标。如下图所示:

| 序号:01<br>厦门第一标XXX                                   |       |                                        |
|-----------------------------------------------------|-------|----------------------------------------|
| <b>竟标底价 10000元/月</b><br>当前最高价 (元/月)<br><b>20000</b> |       |                                        |
| 包心中计时<br>提示                                         |       |                                        |
| (2) 心脈定要は、* 2000<br>确认                              |       |                                        |
| 294正要44,2000<br>余以<br>宽标起止时间:<br>重要提示:              | 当前时间: | 2018-06-07 09:33:32<br>价则为中标价,该场的宽标店束。 |

图 1.1.5.4-1

#### 1.1.5.5 原承租人不参与竞标

原承租人可以参与报名或不参与报名,点击进入【竞标大厅】页面,在第一 阶段自由竞标阶段和第二阶段限时竞标阶段都不用参加竞标。竞标的第二阶段限 时竞标阶段竞标结束后,原承租人只需在规定的时间内,从【我的桌面】中的【待 办任务】,对标的确认是否续租。点击【我接受】按键则视为原承租人同意按当 前最高价作为自愿报出的报价续租原承租标的;点击【我不接受】按键则视为原 承租人自愿放弃竞标,不再续租原承租的标的。原承租人在规定的时间内未确认, 则视为原承租人自愿放弃竞标,不再续租原承租的标。如下图所示:

| 首页                          | 竟标公示                                   | 我的桌                        | 原承租客户续租确认 网页<br>参 http://172.16.36.196:8001                        | 对话框<br>/Modules/Dialog/Old                           | RentDialog.aspx?id=f4c4! | <sub>表</sub> 中心                  |                                 |                               |
|-----------------------------|----------------------------------------|----------------------------|--------------------------------------------------------------------|------------------------------------------------------|--------------------------|----------------------------------|---------------------------------|-------------------------------|
| 待办任务:                       | 里<br>人 批次号 :                           | :111;序号:1                  | 原承租客户续租4<br>序号:1<br>标的名称及描述:厦门软<br>续租金额(元/月):¥1,<br>续租截止时间:2018-06 | <b>确认</b><br>(件园观日路88号AA)<br>200.00<br>5-07 17:00:47 | A                        |                                  |                                 |                               |
| 历史查询                        | 标的名称及描述:                               |                            | 我接受我不接到                                                            | R.                                                   |                          |                                  |                                 |                               |
| 历史查询<br><u></u>             | 标的名称及描述:                               | 名称及描述                      | 我接受我不接受                                                            | HY .                                                 |                          | 中标价 (元/月)                        | 标的状态                            | 是否您中标                         |
| 历史查询<br><b>序号</b><br>1      | 标的名称及描述:<br>标的<br>厦门软件园观日路             | 1名称及描述<br>1888号AAA         | 我接受我不接                                                             | N. N.                                                |                          | 中标价 (元/月)<br>1200                | 存的状态                            | 是否燃中际                         |
| 历史查询<br><b>序号</b><br>1<br>1 | 标的名称及描述:<br>标的<br>厦门软件园观日路<br>厦门第一标XXX | 2 <b>名称及描述</b><br>\$88号AAA | 我接受我不能                                                             |                                                      |                          | <b>中标价(元/月)</b><br>1200<br>20000 | <b>标的状态</b><br>待原承担客户确认<br>竞标结束 | 是否部中标           否           是 |

图 1.1.5.5-1

## 1.1.6 如何查看当前最高出价是否为您的报价

【当前最高出价】为蓝色时,则为你的报价。为黑色时,则为他人的报价。 如下图所示:

| 序号:01<br>度门第一标XXX<br>竟病能价10000元/月<br>当前最高价(元月)<br>20000<br>廃价新计时<br>7分57秒<br>♪ 股价中 | E     |                     |
|------------------------------------------------------------------------------------|-------|---------------------|
| <ul> <li></li></ul>                                                                | 当前时间: | 2018-06-07 09:51:58 |

图 1.1.6-1

## 1.1.7 查看竞标结果

竞标结束后,可点击【我的桌面】菜单,查看竞标结果。

| 首页    | 竟标公示                                   | 我的桌面      | 竟标大厅 | 竟标结果公示         | 交易指南 下载中 | ψ |          |        |
|-------|----------------------------------------|-----------|------|----------------|----------|---|----------|--------|
|       | 8                                      |           |      |                |          |   |          |        |
| 诗办任务! |                                        |           |      |                |          |   |          |        |
| 没有待办任 | 傍                                      |           |      |                |          |   |          |        |
|       |                                        |           |      |                |          |   |          |        |
| 田中香洵  |                                        |           |      |                |          |   |          |        |
| 历史查询  | ~~~~~~~~~~~~~~~~~~~~~~~~~~~~~~~~~~~~~~ |           | 700  | 14-1-1-1-1-1-L |          |   |          |        |
| 历史查询  | 示的名称及描述:                               | 2 444-144 | 查询   | 清空条件           |          |   | *-66485* | 日本約十十二 |

图 1.1.7-1

## 1.2首页

用户访问站点后,默认的显示页面,可以查看到正在竞标公示、我的桌面、 竞标结果公示等。如图 1.2-1 所示。点击各列表的"+更多"链接,可进入相 应列表查看标的信息。

|                     | 「「「「「「「」」「「「」」「「」」「「」」「」「」」「「」」「」「」」「」「」 |          |         |           |      |           |                  |                  |                  |  |  |  |
|---------------------|------------------------------------------|----------|---------|-----------|------|-----------|------------------|------------------|------------------|--|--|--|
| 首页 寬板               | 讼示                                       | 我的桌面     | 竟标大厅    | 寬标结果公示    | 交易指南 | 下载中心      |                  |                  |                  |  |  |  |
|                     |                                          |          |         |           |      |           |                  |                  |                  |  |  |  |
| 宣 竟标公示              |                                          |          |         |           |      |           |                  |                  | +更多              |  |  |  |
| 批次号                 | 序号                                       | 标的名称及描述  | 面积(m²)  | 竟标底价(元/月) | 租赁期限 | 竞标保证金 (元) | 竞标开始时间           | 限时竞标开始时间         | 竟标结束时间           |  |  |  |
| T20180605001        | 1                                        | 厦门第一标XXX | 1000.00 | 10000     | 3年5月 | 10000     | 2018-06-07 09:01 | 2018-06-07 09:50 | 2018-06-07 10:00 |  |  |  |
| <ul> <li></li></ul> | 示                                        |          |         |           |      |           |                  |                  | +更創              |  |  |  |
|                     |                                          |          |         |           |      |           |                  |                  |                  |  |  |  |

图 1.2-1

## 1.3竞标公示

在【首页】中点击【竞标公示】列表的"+更多"链接可跳转到竞标公示, 或是点击上方【竞标公示】菜单也同样可进入竞标公示页面列表。列表显示正在 公示的竞标批次,只能查询本批次号下的标的。

| 首页 竟杨        | 公示 我的桌面  | 竟标大厅          | · 竟标结果公示   | 交易指  | 南 下载中心         |                  |                  |                |
|--------------|----------|---------------|------------|------|----------------|------------------|------------------|----------------|
|              |          |               |            |      |                |                  |                  |                |
| 批次号:         |          | 标的名称及描        | 谜:         |      | <b>直询</b> 清空条件 |                  |                  |                |
|              |          |               |            |      |                |                  |                  |                |
| 批次号          | 标的名称及描述  | <b>西积(m')</b> | 竟标底价 (元/月) | 租赁期限 | 竟标保证金 (元)      | 竞标开始时间           | 限时竞标开始时间         | 竟标结束时间         |
| T20180605001 | 厦门第一标XXX | 1000.00       | 10000      | 3年5月 | 10000          | 2018-06-07 09:01 | 2018-06-07 09:50 | 2018-06-07 10: |

图 1.3-1

## 1.4 竞标结果公示

在【首页】中点击【竞标结果公示】列表的"+更多"链接可跳转到【竞标 结果公示】页面,或是点击上方【竞标结果公示】菜单也同样可进入页面列表, 默认查询出最近一次中标批次,也可清空条件查询其他批次的标的。如图 1.4-1 所示:

| 首页 寬标公示      | 我的盧 | 面 寬标大厅   | 寬标结果公示        | 交易指南         | 下载中心            |    |           |
|--------------|-----|----------|---------------|--------------|-----------------|----|-----------|
|              |     |          |               |              |                 |    |           |
| 批次号:         |     | 标的名称及描述: |               |              |                 | 查询 | 青空条件      |
| 批次号          | 序号  |          |               | 标的名称及        | 描述              |    | 是否原承租客户中核 |
| T20180605001 | 1   | 厦门第一标XXX |               |              |                 |    | 是         |
|              |     |          | 而显示 • 10冬 #1冬 | N N 第 1 页/共1 | 西 <b>) ) 周新</b> |    |           |

图 1.4- 1

## 1.5交易指南

点击菜单栏【交易指南】可进入页面,页面中显示网上竞租管理系统竞标规则的交易说明。

## 1.6我的桌面

用户登录系统后,点击【我的桌面】菜单栏进入,页面显示报名投标的是否 中标等相关信息。按批次号查询,默认查询最近一个批次。如图 1.66-1 所示:

|                 | 竟标公示 我的  | 的桌面 竟标大厅              | 竟标结果公示   | 交易指南 下事    | 印心        |      |       |
|-----------------|----------|-----------------------|----------|------------|-----------|------|-------|
|                 |          |                       |          |            |           |      |       |
| 待办任务!           |          |                       |          |            |           |      |       |
| 没有待办任           | 15       |                       |          |            |           |      |       |
|                 |          |                       |          |            |           |      |       |
| 医由素油            |          |                       |          |            |           |      |       |
| 历史查询            |          |                       |          |            |           |      |       |
| 历史查询            | 示的名称及描述: | 查询                    | 清空条件     |            |           |      |       |
| 历史查询<br>;<br>序号 | 示的名称及描述: | <u>査询</u><br>面积 ( ㎡ ) | 清空条件租赁期限 | 寬标底价 (元/月) | 中标价 (元/月) | 标的状态 | 是否您中标 |

图 1.66-1

## 1.7下载中心

用户登录系统后,点击【下载中心】菜单栏进入下载页面,选择要下载的文件,点击文件名称,再选择保存路径,最后点击保存按钮即可。如图 1.66-1 和图 1.7-2 所示:

| E                                                            | 网上竞标管                 | 管理系统 |      |        |      |      | 欢迎您,客户001 |
|--------------------------------------------------------------|-----------------------|------|------|--------|------|------|-----------|
| 首页                                                           | 寬标公示                  | 我的桌面 | 竟标大厅 | 寬标结果公示 | 交易指南 | 下载中心 |           |
|                                                              |                       |      |      |        |      |      |           |
|                                                              |                       |      |      |        |      |      |           |
|                                                              | _                     |      |      |        |      |      |           |
| > 竟标人承                                                       | 诺书                    |      |      |        |      |      |           |
| <ul> <li>         竞标人承         <ul> <li></li></ul></li></ul> | <sup>诺书</sup><br>(店面) |      |      |        |      |      |           |
| <ul> <li> <sup>1</sup> 竟标人承</li></ul>                        | 诺书<br>(店面)<br>书       |      |      |        |      |      |           |

图 1.77- 1

| 另存为                        |                        |             | ×                     |
|----------------------------|------------------------|-------------|-----------------------|
|                            |                        | ▼ 4 / 搜索 桌面 | ٩                     |
| 组织 ▼ 新建文件夹                 |                        |             | <u>■</u> = • <b>②</b> |
| ▲ ☆ 收藏夹<br>↓ 下载 ■<br>■ 桌面  | 库系统文件夹                 |             | *                     |
| 💹 最近访问的位置                  | Administrator<br>系统文件夹 |             |                       |
| ⊿ 🧊 库<br>▷ 🔡 视频            | 计算机<br>系统文件夹           |             |                       |
| ▷ 🔛 图片<br>▷ 📑 文档<br>▷ 🎝 音乐 | 网络<br>系统文件夹            |             |                       |
| 文件名(N): <u> </u>           | Bug管理系统                |             | •                     |
| 保存类型(T): Micro             | osoft Word 文档          |             |                       |
| ▲ 隐藏文件夹                    |                        | 保存(S)       | <b>〕 取消</b>           |

图 1.77-2

通过客户账号及密码登录进行的竞标系统进行竞标操作,无论是否本人交易, 均视为是本人操作。

以上内容,本人(本单位)已仔细阅读,并充分理解,予以认可。

<全文完>